#### Select Base Garment SKU and Name Embroidery in the Configurator

| <b>F</b>                                    |                          | Pro                           | duct Configurat   | or (1 - 5      | 003) - Sales or    | der: 000321 | 172, ONTARIO      | POWER GEN   | IERATION        | H al        |                      |
|---------------------------------------------|--------------------------|-------------------------------|-------------------|----------------|--------------------|-------------|-------------------|-------------|-----------------|-------------|----------------------|
| File 👻 New Configuration 🔻 MC Configuration | Save template 🔻 🗡 Delete | / Apply                       |                   |                |                    |             |                   |             |                 |             |                      |
| Embellishment product:                      | Configuration name: All  | ~                             | 2<br>72           |                |                    |             |                   |             |                 |             |                      |
| Item number Allow Non Program Items Is Emb  | ⊿ Variants               |                               |                   |                |                    |             |                   |             |                 |             |                      |
| 4075                                        | Select all Set new price | e New quantity Include all    | Clear all         |                |                    |             |                   |             |                 |             |                      |
|                                             | Item number Variant      | t number Size                 | Colour            | Include        | Qty per item       | Sales price |                   |             |                 |             |                      |
|                                             | 4075 4000016             | ▼ ▼                           |                   | 1 <del>-</del> | <b>▼</b>           | 26.00       |                   |             |                 |             |                      |
|                                             | 4000010                  | 029095 W30 L30                | INAVI             | <b>V</b>       | 1.00               | 50.99       |                   |             |                 |             |                      |
|                                             | Customizations           |                               |                   |                |                    |             |                   |             |                 |             |                      |
|                                             | Work stats Save emb      | oellishment set Load embellis | hment set         |                |                    |             |                   |             |                 |             |                      |
|                                             | Item number              | Embellishment type            |                   | Incl F         | Position           |             | Qty per item      | Sales price | Use Base Vendor | C           | ustomization comment |
|                                             | Fmbroidery Name          | Embroidery - Name             | •                 | ✓ R            | ic.                | *           | 1.0000            | 2.00        |                 |             | abroidery comment    |
|                                             | Keyboarding              | Keyboarding                   |                   | ✓ L            | .c                 |             | 1.0000            | 2.00        |                 | Ke          | yboarding comment    |
|                                             | Details / Corr           | mments                        |                   |                |                    |             |                   |             |                 |             |                      |
|                                             | ⊿ Sales lines            |                               |                   |                |                    |             |                   |             |                 |             |                      |
|                                             | Item number Size         | Colour Configuration          |                   |                |                    | Con         | figuration name   |             | Quantity        | Sales price |                      |
|                                             | CS_4075 W3               | NAVY Embroidery_Name          | RC:1+Keyboarding: | :LC:1 ; NA     | VY: W36 * L30: 407 | 5 0003      | 32172-5003-005903 |             | 1.00            | 40.99       |                      |
|                                             |                          |                               |                   |                |                    |             |                   |             |                 |             |                      |

Item numbers for Embellishment types with Names/Keyboarding from Configurator Customizations part will be applied to every name added on SO line.

# Add Embroidery Keyboarding / Names configuration

| File       Sales order       Sell       Manage       Pick and pack       Invoice       Retail       General         Selles       Multiline discount       Recalculate       Selles order       Sales order       Sales order       Prepayment         Credit       Charges       Tax       Confirmed       Tax       Confirmed       Process       Apply       Contraction       Prepayment         00032172:       C0103629 - ONTARIO POWER GENERATION       Environment       General       Frepayment       Journals       Prepayment         00032172:       C0103629 - ONTARIO POWER GENERATION       Environment       Sales order lines'       Sales order lines'       Sales order lines'       Process       Apply       Puddatt line '' Warehouse *         Seles order lines       Add lines       Add products       Removing '' Product na       Sales order lines'' Product na       Sales order lines'' Product na       Configuration         '' ype' Variant number       Item num       Product na       Sales order lines'' Product na       Sales order lines'' Product na       Sales order lines'' Product na       Configuration         '' ype' Variant number       Item num       Product na       Sales order lines'' Product na       Sales order lines'' Product na       Configuration         '' ype' Variant                                                                                                    | 20             |                    |                                                                                                    |                                                                                 |                                                                 |                           | Sale             | es order (1                | - 5003) - Sales order: 000                                | 032172, ONTARI   | O POWER GENERATION                                     |
|----------------------------------------------------------------------------------------------------|----------------|--------------------|----------------------------------------------------------------------------------------------------|---------------------------------------------------------------------------------|-----------------------------------------------------------------|---------------------------|------------------|----------------------------|-----------------------------------------------------------|------------------|--------------------------------------------------------|
| Image: Sales order confirmation confirmation confirm                                | File 👻         | Sales order        | Sell Manage                                                                                                    | Pick and pack Invoice                                                           | Retail                                                          | General                   |                  |                            |                                                           |                  |                                                        |
| Central Contract       Outloade       Process       Process       Proc                                                                                                    | Credit Chanote | arges Sales<br>tax | Confirmed<br>delivery dates                                                                                                    | Multiline discount Recalculate<br>fotal discount<br>fiered charges<br>Calculate | Sales order<br>confirmation                                     | Pro forma<br>confirmation | Event<br>kanbans | Service<br>agreement       | Sales order confirmation                                  | Prepayment       |                                                        |
| Sales order header          Sales order lines            Add lines         Add lines         Add products         Remove         Sales order line*         Yer Variant number         Item num         Product na         Sales order line*         Xeyboarding/Names (1 - 5003) - Sales order: 00032172, CS_4075, Sales order: 00032172             File                                                                                                    | 00032172       | 00103620           | ONTARIO POWE                                                                                                    |                                                                                 | Gen                                                             | erote                     | Process          | орру                       | Journels                                                  | Prepayment       |                                                        |
| Sales order inexter  Seles order inexter  Add lines Add products Pernove Sales order line* Financials* Inventory* Product and supply* glupdate line* Warehouse*  Add line Add lines Add products Pernove Sales order line* Financials* Inventory* Product and supply* glupdate line* Warehouse*  Add line Add lines Add products Pernove Sales order. CW quantity CW unit Quant Unit Main wareh CW deliver Configuration  Add line Add lines New York PA  Configuration  Alona 3  Ovis 10  Andrey 12  Name associations  New York Delete  Embellishment Keyboarding Comment Final Position In relation to In position In relation to In position In relation to In position In relation to In position In relation to In position In relation to In position I comment Keyboarding Comment Keyboarding Comment Embroidery,Name RC Alona,1 Block Comment Embroidery                                                                                                    | b Sales ord    | ler header         | ONTANO FONE                                                                                                    | GENERATION                                                                      |                                                                 |                           |                  |                            |                                                           |                  |                                                        |
| Add lines Add unes Add products Serence Sales order line Financials All Inventory Product and supply Update line Warehouse Warehouse All Constrained and the serence of the serence of the | Sales ord      | ler lines          |                                                                                                    |                                                                                 |                                                                 |                           |                  |                            |                                                           |                  |                                                        |
| Type       Variant number       Item num       Product na       Sales cate       CW quantity       CW unit       Quant       Unit       Main wareh       CW deliver       Configuration         410022077551       CS_4075       DAKOTA WO       WORK PA       2500       EA       Embroidery_Name:RC:1+Keyboarding:LC:1; NAVY: W36* L30: 4         File       New X Delete       Eescription       Quantity       General       Description: Alona       Bescription: Alona       Bescription: Alona       Bescription: Alona       Bescription       Quantity: 3       Image: Secret and Secret and Secr                                                                                                    | E Add          | line Ac            | id lines 🛛 🐻 Add pro                                                                                                    | ducts Remove 4                                                                  | ales order line                                                 | Financial                 | s 🔻 🐰 İn         | ventory                    | Product and supply                                        | Update line •    | Warehouse *                                            |
| 410022077551       CS_4075       DAKOTA WO       WORK PA       25.00       EA       Embroidery_Name:RC:1+Keyboarding:LC:1: NAVY: W36* L30: 4         Keyboarding/Names (1 - 5003) - Sales order: 00032172, CS_4075, Sales order: 00032172, CS_4075, Sales order: 00032172       File        * New X Delete         File        * New X Delete       Bescription: Quantity       General         Quantity:       3       Description: Alona       Quantity:         Name associations       * New X Delete       Embedishment       Position         Embedishment       Position       In relation to       In position       Text         Fine        New X Delete       Comment       Comment       Embedishment         Markey       12       RC       Alona_2       Block       Comment         Embroidery_Name       RC       Alona_1       Block       Comment Embroidery                                                                                                    |                | Variant nu         | mber Item num.                                                                                                    | Product na Sales c                                                              | te CW a                                                         | uantity CW u              | nit Qu           | ant Unit                   | Main wareh CW de                                          | liver Configu    | uration                                                |
| Keyboarding/Names (1 - 5003) - Sales order: 00032172, CS_4075, Sales order: 00032172         File V Keyboarding         Description         Quantity         Alona       3         Ovis       10         Andrey       12         Name associations       Comment         Embellishment       Position       In relation to       In position       Text       Font type attribute       Comment         Embellishment       Position       In relation to       In position       Text       Font type attribute       Comment         Embellishment       Position       In relation to       In position       Text       Font type attribute       Comment         Embellishment       RC       Alona_1       Block       Comment Keyboarding                                                                                                    |                | 4100220775         | 51 CS_4075                                                                                                    | DAKOTA WO WORK PA                                                               |                                                                 |                           |                  | 25.00 EA                   |                                                           | Embroid          | ery Name:RC:1+Keyboarding:LC:1 : NAVY: W36 * L30: 4075 |
| File       New       Delete         Description       Quantity         Alona       3         Ovis       10         Andrey       12         Image: New Control of the second second                                                                                                    |                |                    |                                                                                                    |                                                                                 |                                                                 |                           |                  |                            |                                                           |                  |                                                        |
| Oescription       Quantity         Alona       3         Ovis       10         Andrey       12         Vescription:       Alona         Quantity:       3         Vescription:       Name associations         Vescription:       New X Delete         Embediishment       Position       In relation to       In position       Text         Embediishment       Position       In relation to       Alona_2       Block       Comment Keyboarding         Embroidery_Name       RC       Alona_1       Block       Comment Embroidery                                                                                                    |                |                    | 2                                                                                                    |                                                                                 |                                                                 | Keyboard                  | ding/Nam         | es (1 - 500                | 3) - Sales order: 0003217                                 | 2. CS 4075, Sale | es order: 00032172                                     |
| Image: Name associations         Image: New New New         Image: New New New         Image: New New         Image: New New New         Image: New New New New New New New New New New                                                                                                    |                |                    | File -                                                                                                    | New 🗙 Delete                                                                    |                                                                 | Keyboard                  | ding/Nam         | es (1 - 500                | 3) - Sales order: 0003217                                 | 2, CS_4075, Sale | es order: 00032172                                     |
| Embellishment     Position     In relation to     In position     Text     Font type attribute     Comment       Keyboarding     LC     Alona_2     Block     Comment Keyboarding       Embroidery_Name     RC     Alona_1     Block     Comment Embroidery                                                                                                    |                |                    | File  File | New Delete Quantity General Description: 10 Quantity:                           | Alona<br>3                                                      | Keyboard                  | ding/Nam         | es (1 - 500                | 3) - Sales order: 0003217                                 | 2, CS_4075, Sale | es order: 00032172                                     |
| Embroidery_Name RC Alona_1 Block Comment Embroidery                                                                                                    |                |                    | File  File File File File File File File File                                                                                                    | New Delete Quantity General Description: 10 12 Name a                           | Alona<br>3<br>ssociations<br>cw X Delet                         | Keyboard                  | ding/Nam         | es (1 - 500                | 3) - Sales order: 0003217                                 | 2, CS_4075, Sale | es order: 00032172                                     |
|                                                                                                    |                |                    | File  File File File File File File File File                                                                                                    | New Delete Quantity General Description: 10 12 Name a N K                       | Alona<br>3<br>ssociations<br>tw Delet<br>belishment<br>backling | e<br>Position             | ding/Nam         | es (1 - 500<br>ation to In | B) - Sales order: 0003217           position         Text | 2, CS_4075, Sale | Comment                                                |

# Every new name added in Keyboarding/Names form will need to have Name associations as defined on Product Configurator form:

Customizations

| ltem number     | Embellishment type |
|-----------------|--------------------|
| Embroidery_Name | Embroidery - Name  |
| Keyboarding     | Keyboarding        |

# Add Embroidery Keyboarding / Names configuration

| 5                                        |                                         |                                                                                                    | Sa                                         | les order (1 - 5003)                                | - Sales order: 0                                        | 0032172, ONTARIO                                       | POWER GENERATION                                                                              |
|------------------------------------------|-----------------------------------------|----------------------------------------------------------------------------------------------------|--------------------------------------------|-----------------------------------------------------|---------------------------------------------------------|--------------------------------------------------------|-----------------------------------------------------------------------------------------------|
| File 👻 Sales order 🛛 S                   | Sell Manage Pick and pa                 | ack Invoice Retail (                                                                                 | General                                    |                                                     |                                                         |                                                        |                                                                                               |
| Credit Charges Sales<br>note Charges Tax | Confirmed<br>elivery dates<br>Calculate | unt Recalculate<br>Sales order<br>confirmation<br>Gen                                                | Pro forma<br>confirmation<br>erate Process | Service<br>agreement<br>Apply                       | es order confirmatic<br>station confirmatio<br>Journals | Prepayment<br>Prepayment                               |                                                                                               |
| 00032172:00103629 - O                    | NTARIO POWER GENERAT                    | ION                                                                                                  |                                            |                                                     |                                                         |                                                        |                                                                                               |
| Sales order lines                        |                                         |                                                                                                    |                                            |                                                     |                                                         |                                                        |                                                                                               |
| Add line Add li                          | nes 🐻 Add products 🔤 R                  | lemove Sales order line                                                                              | 🖌 🔜 Financials 🔻 斗                         | Inventory 🔻 🛛 🔝 Produ                               | ct and supply▼                                          | 😴 Update line 🔻 🛛 Wa                                   | arehouse 🔻                                                                                    |
| Type Variant numl 410022077551           | File Vew X                              | na Sales cate CW q<br>WO WORK PA<br>Delete                                                           | uantity CW unit Q<br>Keyboarding/Nar       | uant Unit Main<br>25.00 EA<br>mes (1 - 5003) - Sale | wareh CW o                                              | deliver Configura<br>Embroidery<br>172, CS_4075, Sales | t <mark>tion</mark><br>_Name:RC:1+Keyboarding:LC:1 ; NAVY: W36 * L30: 407:<br>order: 00032172 |
|                                          | DescriptionQuantityAlona3Ovis10Andrey12 | General Description: Alona Quantity: 3  Aname associations  New New Delete Embellishment Keyboarding | e<br>Position In I                         | elation to In position                              | Text<br>Alona 2                                         | Font type attribute                                    | Comment Comment Keyboarding                                                                   |
|                                          |                                         | Embroidery_Name                                                                                      | RC                                         |                                                     | Alona_2<br>Alona_1                                      | Block                                                  | Comment Keyboarding<br>Comment Embroidery                                                     |

Imported Customization comment from Configuration form (not editable).

- Import Customizations information from Configurator (for all Item number column records, Embellishment type and Customization comments).
- Add Verification for Names configuration (every Name has the same amount and type of Embellishments, and the same Font type attribute). Font type attribute

   always the same for all Names and will be defaulted after it chosen for the first Name. Font type attribute can be changed manually, if needed (info message
   will be shown).
- Embellishment Position and Comment are not editable.
- Only Text and Font type attribute can differ for different Names, other fields will be the same.
- All Marks roles need these changes.

# MRP creates the Production Order

| 21                                              |                            |                                                                    |                                       |           | Producti          | on orders (1                     | - 5003) -                                        | Prod             | uction: PDP               | 00002398                 | , DAKOTA WORK PANT (W                               | /AIST 28-44)t, P         | roductio                               | H al                       |                                                   |      |
|-------------------------------------------------|----------------------------|--------------------------------------------------------------------|---------------------------------------|-----------|-------------------|----------------------------------|--------------------------------------------------|------------------|---------------------------|--------------------------|-----------------------------------------------------|--------------------------|----------------------------------------|----------------------------|---------------------------------------------------|------|
| File - Product                                  | tion order Sche            | dule View                                                          |                                       |           |                   |                                  |                                                  |                  |                           |                          |                                                     |                          |                                        |                            |                                                   |      |
| Edit Split                                      | Production<br>order<br>New | <ul> <li>■ Estimate</li> <li>✓ Release</li> <li>■ Start</li> </ul> | <ul> <li>Report as finished</li></ul> | et status | Deduct            | nsactions 👐 T<br>hand 💽 U<br>📑 U | race<br>Ipdate resen<br>Ipdate mark<br>Inventory | vations<br>tings | Update r                  | egistrations             | BOM Formula<br>Order details                        | Confirm Ship<br>Transfer | Packing Invoice<br>slip<br>Sales order | Add to<br>Remove<br>Consol | solidated on-hand<br>e from<br>idated batch order | Re   |
| PDP00002398                                     |                            | Delivery: 12/                                                      | 13/2018                               |           |                   |                                  | BOM (1                                           | 5003             | ) - Product               |                          |                                                     |                          | 8-44)t Producti                        |                            | 0002308                                           | _    |
| Item number: CS 407                             | 5                          | Quantity:                                                          | 11.00                                 |           | -                 |                                  | BOIM (1 -                                        | - 5005           | ) - Flouuci               |                          | UUU2330, DAKUTA WUKK P                              | ANT (WAIST 20            | b-44)i, Flouucti                       | UII. FDFU                  | 0002356                                           |      |
| Concert                                         | 1                          | 0                                                                  |                                       | File      | Vew 🗧             | X Delete                         | Copy I                                           | nvento           | ry <b>▼</b> Ingred        | ients 🔨 Inc              | quiries <b>*</b>                                    |                          |                                        |                            |                                                   |      |
|                                                 |                            |                                                                    | Commission                            | Ov        | erview General Se | tun Undate                       | Quantity                                         | Refere           | ence Financi              | al dimension             | as Inventory dimensions                             |                          |                                        |                            |                                                   |      |
| Desclustion                                     | 00000000                   |                                                                    | Groupings                             |           | ocheral por       | up   opuare                      | Quantity                                         | Increase         |                           |                          | is menory amensions                                 |                          |                                        |                            |                                                   | _    |
| Production:                                     | CS 4075                    |                                                                    | Pool:                                 |           | Production docume | ents                             |                                                  |                  |                           |                          |                                                     |                          |                                        |                            |                                                   |      |
| Name:                                           | DAKOTA WOR                 | K PANT OWAIST                                                      | 28-                                   |           | ltem number       | Quantity                         | Per series                                       | Unit             | Item type                 | Product na               | ame                                                 | Reference type           | Reference                              | number                     |                                                   |      |
| Nume.                                           | DAKOTA NOK                 |                                                                    | Date scheduled                        |           | Embroidery_Na     | 1.0000                           | 1                                                | EA               | 1                         | Embroider                | ry_Name                                             |                          |                                        |                            |                                                   |      |
| Production                                      |                            |                                                                    | Start date:                           |           | Keyboarding       | 1.0000                           | 1                                                | EA               | E.                        | Keyboardi                | ng                                                  |                          |                                        |                            |                                                   |      |
| Туре:                                           | Standard                   |                                                                    | End date:                             |           | 4075              | 1.0000                           | 1                                                | EA               | 9                         | DAKOTA                   | WORK PANT (WAIST 28-44)t / DA.                      |                          |                                        |                            |                                                   |      |
| Quantity:                                       | 11.00                      |                                                                    |                                       |           |                   |                                  |                                                  |                  |                           |                          |                                                     |                          |                                        |                            |                                                   |      |
| Delivery:                                       | 12/13/2018                 |                                                                    | Stopped:                              |           |                   |                                  |                                                  |                  |                           |                          |                                                     |                          |                                        |                            |                                                   |      |
| Time:                                           | 10:00 am                   |                                                                    | Hold code: Ho                         |           |                   |                                  |                                                  |                  |                           |                          |                                                     |                          |                                        |                            |                                                   |      |
| Colour:                                         |                            |                                                                    | Hold comment:                         |           |                   |                                  |                                                  |                  |                           |                          |                                                     |                          |                                        |                            |                                                   |      |
| Manifest Id:                                    |                            |                                                                    | Hold until date:                      |           |                   |                                  |                                                  |                  |                           |                          |                                                     |                          |                                        |                            |                                                   |      |
| Status                                          |                            |                                                                    |                                       |           |                   |                                  |                                                  |                  |                           |                          |                                                     |                          |                                        |                            |                                                   |      |
| Status:<br>Scheduling status:<br>Remain status: | Created                    |                                                                    |                                       | File      | Pr<br>🔆 New       | Oduction ro                      | ute (1) - F<br>Inquiries <del>-</del>            | Produce<br>Fund  | ction: PDP0<br>ctions▼ Ma | 0002398, I<br>aterials 🦷 | DAKOTA WORK PANT (WA<br>Applicable resources Mainta | IST 28-44)t, Pro         | duction: PDP00                         | 002398                     |                                                   | 0    |
| > Setup                                         |                            |                                                                    |                                       | Over      | rview General Set | up Update                        | Times Re                                         | esource          | e requirements            | Schedulin                | ng Feedback Financial dimensi                       | ons Description          |                                        |                            |                                                   |      |
| ⊿ References                                    |                            |                                                                    |                                       | lini      | Oper No Priorit   | Operation                        | Run                                              | time             | Process ab                | Next                     |                                                     |                          |                                        |                            |                                                   | 1    |
| Reference type:                                 | Sales order                |                                                                    | Origin                                |           | III Prima         | v In-House                       | Kun                                              | ume              | 1.00                      | 20                       |                                                     |                          |                                        |                            |                                                   | -    |
| Reference number:                               | 00032075                   |                                                                    | Original production:                  |           | 20 Prima          | y Embroide                       | v                                                |                  | 1.00                      | 30                       |                                                     |                          |                                        |                            |                                                   | -    |
| Reference lot:                                  | IL002085860                |                                                                    | - ·                                   |           | 30 Prima          | y EmpKeyb                        | ,                                                |                  | 1.00                      | 0                        |                                                     |                          |                                        |                            |                                                   | -    |
| Reference status:                               | Open order                 |                                                                    |                                       |           | Jo Phillip        | y Emokeyo                        |                                                  |                  | 1.00                      | v                        |                                                     |                          |                                        |                            |                                                   | -    |
| Reference quantity                              | : 11.00                    |                                                                    |                                       |           |                   |                                  |                                                  |                  |                           |                          |                                                     |                          |                                        |                            |                                                   |      |
| Summary referen                                 | ce                         |                                                                    |                                       |           |                   |                                  |                                                  |                  |                           |                          |                                                     |                          |                                        |                            |                                                   |      |
| Reference producti                              | ion: PDP00002398           |                                                                    |                                       |           |                   |                                  |                                                  |                  |                           |                          |                                                     |                          |                                        |                            |                                                   |      |
| Reference level:                                | 0                          |                                                                    |                                       |           |                   |                                  |                                                  |                  |                           |                          |                                                     |                          |                                        |                            |                                                   |      |
| Planned-order ref                               | ference                    |                                                                    |                                       |           |                   |                                  |                                                  |                  |                           |                          |                                                     |                          |                                        |                            |                                                   |      |
| Master plan:                                    |                            |                                                                    |                                       |           |                   |                                  |                                                  |                  |                           |                          |                                                     |                          |                                        |                            |                                                   |      |
| Number:                                         |                            |                                                                    |                                       |           |                   |                                  |                                                  |                  |                           |                          |                                                     |                          |                                        |                            |                                                   | 4    |
| Update                                          |                            |                                                                    |                                       |           |                   |                                  | 19                                               | Ø                | Number for                | determining              | sequence in routes                                  |                          | 0                                      | (21)                       | Close                                             | ]    |
|                                                 | 12                         |                                                                    |                                       |           |                   |                                  | 0                                                |                  |                           |                          |                                                     |                          |                                        |                            |                                                   | 1.22 |

### MRP creates PDP and POs on total Qty: 25

| Master planning                      | + Co | ommon 🕨 Planı               | ned orders                |                                        |                        |           |               |                              |          |                              |               |                  |            |                    |                      |           |            |    |
|--------------------------------------|------|-----------------------------|---------------------------|----------------------------------------|------------------------|-----------|---------------|------------------------------|----------|------------------------------|---------------|------------------|------------|--------------------|----------------------|-----------|------------|----|
| View                                 |      |                             |                           |                                        |                        |           |               |                              |          |                              |               |                  |            |                    |                      |           |            |    |
| Edit in grid<br>Change to*<br>Delete | Fi   | irm Firm and<br>Consolidate | Plan planning<br>formulas | Approve<br>Reschedule<br>Change status | Derived<br>requirement | Formula   | Co-products   | Route<br>Jobs<br>Kanban rule | Sefresh  | Export to<br>Microsoft Excel | Attachments   |                  |            |                    |                      |           |            |    |
| ntain                                |      |                             | Process                   |                                        |                        | Planned   | order details |                              |          | List                         | Attachments   |                  |            |                    |                      |           | _          |    |
|                                      | × _  | Vianned o                   | rders (Unsaved fil        | ter) 🝷                                 |                        |           |               |                              |          |                              |               |                  | Туре       | to filter          | Number 🔹 🗲           | 7 🚡       | <b>B</b> 3 |    |
|                                      | =    | Number                      | Reference                 |                                        | Item number            | Warehouse | From wareho   | use Req. qu                  | antity U | nit Order date               | Delivery date | Directly derived | Event date | Originating Ref Id | Originating Ref Type | Sales ord | er         | Co |
|                                      |      | -                           |                           | •                                      | •                      | -         |               | •                            | -        | -                            | -             | -                |            | -                  |                      | 00032172  | -          |    |
|                                      |      | MS05861492                  | Planned production        | n orders                               | CS_4075                | 0551      | 0551          |                              | 25.00 EA | 12/14/2018                   | 12/14/2018    |                  |            | 00032172           | Sales order          | 00032172  |            | ON |
|                                      | _    | MS05861577                  | Planned purchase o        | orders                                 | 4075                   | 0551      |               |                              | 25.00 EA | 12/13/2018                   | 12/13/2018    |                  |            | 00032172           | Sales order          | 00032172  |            | ON |
|                                      |      | MS05861630                  | Planned purchase o        | orders                                 | Embroidery             | 0551      |               |                              | 25.00 EA | 12/14/2018                   | 12/14/2018    | 1                |            | 00032172           | Sales order          | 00032172  |            | ON |
|                                      |      | MS05861636                  | Planned purchase o        | orders                                 | Keyboarding            | 0551      |               |                              | 25.00 EA | 12/14/2018                   | 12/14/2018    | <b>V</b>         |            | 00032172           | Sales order          | 00032172  |            | ON |

## Receive and transfer 8 items (partial receive and partial production).

| <b>7</b> 1 |                                 |                                    |                                     |                        |            |              | Transfer orders | (1 - 500     | )3)                  |      |                      |            |                 |                 |                    |
|------------|---------------------------------|------------------------------------|-------------------------------------|------------------------|------------|--------------|-----------------|--------------|----------------------|------|----------------------|------------|-----------------|-----------------|--------------------|
| File       | 🗸 🔆 New                         | 🗙 Delete 🛛 Po                      | sting 🔻 🛛 Inquiries 🔻               | Print▼ Send            | Confirm    | ı            |                 |              |                      |      |                      |            |                 |                 |                    |
| Ove        | erview General S                | etup Delivery F                    | oreign trade From w                 | arehouse To ware       | house      |              |                 |              |                      |      |                      |            |                 |                 |                    |
|            | Transfer number                 | r From wareh                       | ouse To warehouse                   | Transfer status        | Ship date  | Receipt date | PMM Transfer ID | Con          | Consolidated ship    | ment | CSN barcode          | Carrier ID | Description     | Service ID      | Tracking ^         |
|            |                                 | -                                  | · ·                                 | · ·                    | •          | •            | •               | •            |                      | •    |                      | •          |                 |                 | •                  |
|            | TO000064137                     | 0558                               | 0551                                | Created                | 12/14/2018 | 12/16/2018   | 18981175        | $\checkmark$ |                      |      |                      |            |                 |                 |                    |
|            | TO000064138                     | 0558                               | 0551                                | Created                | 12/14/2018 | 12/16/2018   | 18981176        | ~            |                      |      |                      |            |                 |                 |                    |
|            | TO000064139                     | 0551                               | 0013                                | Shipped                | 12/14/2018 | 12/14/2018   | 18981178        | $\checkmark$ | 000001709            |      | 92055100130000017    | PUR        | Purolator       | PurolatorGround | 329022229          |
|            | TO000064140                     | 0551                               | 0013                                | Shipped                | 12/14/2018 | 12/14/2018   | 18981177        | 1            | 000001709            |      | 92055100130000017    | PUR        | Purolator       | PurolatorGround | 329022229 ≡        |
|            | TO000065142                     | 0558                               | 0551                                | Created                | 12/14/2018 | 12/16/2018   |                 |              |                      |      |                      |            |                 |                 | ×                  |
| <          |                                 |                                    | III                                 |                        |            |              |                 |              |                      |      |                      |            |                 |                 | >                  |
| - Cine     | Add 🛛 🧠 Add p<br>S General Setu | products 🔀 Rem<br>up Foreign trade | ove Functions<br>Ship now Receive r | Inventory <del>•</del> |            |              |                 |              |                      |      |                      |            |                 |                 |                    |
|            | Item number                     | Variant number S                   | ze Colour                           | Style Location         | Serial nu  | mber Owne    | CW transfer qty | Trans        | fer quantity Ship da | ate  | Receipt date Product | name       |                 | Stopped         | Reserve items au ^ |
|            | 4075 4                          | 400001629758 V                     | /28 * L30 BROWN                     | 000-000-               | 00         |              |                 |              | 8.00 12/14/          | 2    | 12/16/2018 DAKOT/    | A WORK PAN | IT (WAIST 28-44 | )t / D          |                    |
|            |                                 |                                    |                                     |                        |            |              |                 |              |                      |      |                      |            |                 |                 | =                  |

#### Start Production order for received 8 items.

| 2           |            |              |           |        | Start (1 - 5003)                                               |          |       |     |           |                | )            |
|-------------|------------|--------------|-----------|--------|----------------------------------------------------------------|----------|-------|-----|-----------|----------------|--------------|
| Names Gen   | ral Inform | nation Batch |           |        |                                                                |          | Qty   | PDP | Remaining |                | T. C. N.     |
| Production  | Name       | Item number  | Size      | Colour | Configuration                                                  | Position | Total |     | Qty       | From Oper. No. | To Oper. No. |
| PDP00002499 | Alona      | CS_4075      | W28 * L32 | BROWN  | Embroidery_Name:CL:2+Keyboarding:CR:2 ; BROWN: W28 * L32: 4075 | CL       | 3     | 3   |           |                |              |
|             | Ovis       | CS_4075      | W28 * L32 | BROWN  | Embroidery_Name:CL:2+Keyboarding:CR:2 ; BROWN: W28 * L32: 4075 | CL       | 10    | 5   | 5         |                |              |
|             | Andrey     | CS_4075      | W28 * L32 | BROWN  | Embroidery_Name:CL:2+Keyboarding:CR:2 ; BROWN: W28 * L32: 4075 | CL       | 12    |     | 12        |                |              |

We need to create new PDP just after start current PDP, with remaining Qty from current PDP. New PDP for Qty: 25 (Initial) – 8 (Current PDP) = 17 will be created. New PDP # PDP00002501

Define default parameters for PDP. Worker who started PDP? Check Marking reduce for started Qty.

# Add button "Embroidery Name Tracking details" to see current state for production. Add this form also on Sales Order.

| <b>5</b>                          |                                 |                                                                    |                                                          |        | Pro                            | duction orders (1 - 5                             | 5003) - Production: Pl | DP00002499             | , DAK | OTA WO   | RK PANT (                 | WAIST 28-44)t                                 |
|-----------------------------------|---------------------------------|--------------------------------------------------------------------|----------------------------------------------------------|--------|--------------------------------|---------------------------------------------------|------------------------|------------------------|-------|----------|---------------------------|-----------------------------------------------|
| File 🚽 Produ                      | uction order Schee              | dule View                                                          |                                                          |        |                                |                                                   |                        |                        |       |          |                           |                                               |
| Edit Split                        | Production Batch<br>order Order | <ul> <li>■ Estimate</li> <li>✓ Release</li> <li>✓ Start</li> </ul> | Report as finished Reset status<br>End<br>Log<br>Drocers | Deduct | Transactions<br>On-hand<br>Lot | V Trace<br>Update reservations<br>Update markings | 🛃 Update registrations | Ship transfer<br>order | ВОМ   | Formula  | Cost<br>Route<br>All jobs | Consolidated on-hand<br>Add to<br>Remove from |
| Ividiricalii                      | INCOV                           |                                                                    | FIOCESS                                                  |        |                                | inventory                                         |                        |                        |       | order de | lalis                     | Consolidated batch order                      |
| PDP00002499<br>Item number: CS_40 | )75                             | Quantity:                                                          | 10.00                                                    |        |                                |                                                   |                        |                        |       |          |                           |                                               |
| ⊿ General                         |                                 |                                                                    |                                                          |        |                                |                                                   |                        |                        |       |          |                           |                                               |
| Identification                    |                                 |                                                                    | Groupings                                                |        |                                |                                                   |                        |                        |       |          |                           |                                               |
| Production:                       | PDP000024!                      |                                                                    | Pool:                                                    |        |                                |                                                   |                        |                        |       |          |                           |                                               |
| Item number:                      | CS_4075                         |                                                                    | Production group:                                        |        |                                |                                                   |                        |                        |       |          |                           |                                               |
| Name:                             | DAKOTA WORK                     | PANT (WAIST 2                                                      | 28                                                       |        |                                |                                                   |                        |                        |       |          |                           |                                               |

| 93 |               |                  |             | Embroider   | ry Name Pro | duction Tra | cking Details                                                  |          |       |     |           |
|----|---------------|------------------|-------------|-------------|-------------|-------------|----------------------------------------------------------------|----------|-------|-----|-----------|
| (  | Overview Gene | eral Information | n Batch     |             |             |             |                                                                |          | Qty   | PDP | Remaining |
|    | Name          | Lot ID           | Production  | Item number | Size        | Colour      | Configuration                                                  | Position | Total | Qty | Qty       |
|    | Alona         | IL002087862      | PDP00002499 | CS_4075     | W28 * L32   | BROWN       | Embroidery_Name:CL:2+Keyboarding:CR:2 ; BROWN: W28 * L32: 4075 | CL       | 3     | 3   |           |
|    | Ovis          |                  |             | CS_4075     | W28 * L32   | BROWN       | Embroidery_Name:CL:2+Keyboarding:CR:2 ; BROWN: W28 * L32: 4075 | CL       | 10    | 5   | 5         |
|    | Andrey        |                  |             | CS_4075     | W28 * L32   | BROWN       | Embroidery_Name:CL:2+Keyboarding:CR:2 ; BROWN: W28 * L32: 4075 | CL       | 12    |     | 12        |

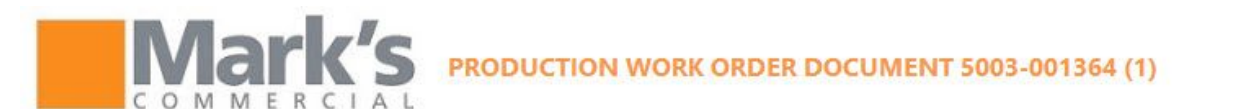

MWW Contact:

| CUSTOMIZATION HOUSE: | Acton International Inc           |  |
|----------------------|-----------------------------------|--|
| IN-HANDS DATE:       | 14.12. <mark>2018</mark>          |  |
| EVENT DATE:          |                                   |  |
| COMPANY:             | ONTARIO POWER<br>GENERATION (OPG) |  |
| ACCOUNT:             | 00103629                          |  |
| EMPLOYEE FIRST NAME: | 4545455555                        |  |
| EMPLOYEE LAST NAME:  | 4554545455                        |  |
|                      |                                   |  |

| SALES ORDER #: | 0003      | 2173      |   |
|----------------|-----------|-----------|---|
| WORK ORDER #:  | AXPC      | -00011228 | 3 |
| ORDER DATE:    | _         |           |   |
| TOTAL UNIT:    | 8 E/      | 4         |   |
| SHIP TO STORE: | 0551      |           |   |
| PMM TRANSFER # | <b>‡:</b> |           |   |
|                |           |           |   |

Dave Knox

#### PHONE NUMBER:

| Line #                   | Style               | Color                        | Size                    | Placem<br>ent | Description                                                         | Comments | Prev.Pkd | Picked   | Rem   | Qty          |
|--------------------------|---------------------|------------------------------|-------------------------|---------------|---------------------------------------------------------------------|----------|----------|----------|-------|--------------|
| 001 -<br>PDP0000240<br>6 | 4075                | BROWN                        | W28 * L30               |               | DAKOTA WORK PANT (WAIST 28-<br>44)t / DAKOTA WORK PANT<br>(WAIST 28 |          | 0.00     | 0.00     | 21.00 | 21.0         |
|                          | Embroidery_<br>Name |                              |                         | LC            | Embroidery_Name<br>Text: Alona_1<br>Text: Ovis_1                    |          | 0.00     | 0.00     | 0.00  | 0<br>.3<br>5 |
|                          | Keyboardin<br>g     |                              |                         | RC            | Keyboarding<br>Text: Alona_1<br>Text: Ovis_1                        |          | 0.00     | 0.00     | 0.00  | 8<br>3<br>5  |
| Customizat               | ion instructio      | on for:                      | Embroid                 | ery_Name      | ∍, Keyboarding                                                      |          |          |          |       |              |
| BLO<br>UPPEI             | CK - OV<br>R SCRI   | ruction<br>/is, Al<br>PT - / | NS~~<br>Iona;<br>Andrey | File:         | Embroidery details.docx                                             |          | ~~~WOR   | K STATS^ |       |              |

Check "Total Unit" (it seems it should be 8), Remaining, Qty fields values.

Check that all other Special Instructions imported.

Font type – Spec Instr??? Picked = 8

|                                                                  |                                                          |                                                                                                    |                                                                                                    |                                                                                       | Si                                         | ales order (1 - 5003)                                                                  | - Sales order: 000321                                                                         | 72, ONTARIO POWER GI                                                                                                    | ENERATION                                                                                    |                                                               |                                                               |                                        |
|------------------------------------------------------------------|----------------------------------------------------------|----------------------------------------------------------------------------------------------------|----------------------------------------------------------------------------------------------------|---------------------------------------------------------------------------------------|--------------------------------------------|----------------------------------------------------------------------------------------|-----------------------------------------------------------------------------------------------|----------------------------------------------------------------------------------------------------|----------------------------------------------------------------------------------------------|---------------------------------------------------------------|---------------------------------------------------------------|----------------------------------------|
| ile 🗸 Serv<br>Serv<br>Ales<br>rder 🔁 Dire                        | Sales order<br>vice order<br>chase order<br>ect delivery | Sell Manage F                                                                                                  | Pick and pack Inv<br>te<br>cel ▼ Payments                                                          | voice Retail                                                                          | General<br>From all<br>From journal        | Totals                                                                                 | ts 👘 Order credit<br>tus 🖻 Sales order recap                                                  | Generate from<br>template V                                                                                                    | Attachments                                                                                  | Configure                                                     | Email notification log                                        |                                        |
| New                                                              | <u> </u>                                                 | Maintain                                                                                                    | Payments                                                                                           | Show                                                                                  | Сору                                       | View                                                                                   | Functions                                                                                     | Attachments                                                                                                    | C                                                                                            | onfigura                                                      | Email notification                                            | 1990                                   |
| 032172 : (                                                       | 00103629 - C                                             | ONTARIO POWER G                                                                                                | ENERATION                                                                                          |                                                                                       |                                            |                                                                                        |                                                                                               |                                                                                                    |                                                                                              |                                                               |                                                               | Open order                             |
| Sales orde                                                       | r header                                                 |                                                                                                    |                                                                                                    |                                                                                       |                                            |                                                                                        |                                                                                               |                                                                                                    |                                                                                              |                                                               |                                                               |                                        |
| sales orde                                                       | r lines                                                  | in an in the second second second second second second second second second second second second second second | in the second D                                                                                    | 17 Calas ander lin                                                                    |                                            | unista 🖉 💹 tarrantea 🖛                                                                 | 🗟 Deaduct and supply                                                                          | - Milledata Galaria - Mi                                                                                                    |                                                                                              |                                                               |                                                               |                                        |
| Type                                                             | Variant numbe                                            | er Item numbe                                                                                                  | r Product name                                                                                     | New                                                                                   |                                            | inventory •                                                                            | CW quantity CW unit                                                                           | Ouantity Unit                                                                                                    | Main ware                                                                                    | CW deliver                                                    | r Configuration                                               |                                        |
|                                                                  | 410022077551                                             | CS_4075                                                                                                    | DAKOTA WORK                                                                                        | Delivery sche                                                                         | edule                                      | A-AX-AA                                                                                | ew quantity ew unit                                                                           | 25.00 EA                                                                                                    | Wall ware                                                                                    | in evr denver                                                 | Embroidery_Name:R                                             | C:1+Keyboarding:LC:1                   |
|                                                                  |                                                          |                                                                                                    |                                                                                                    | Credit note                                                                           |                                            |                                                                                        |                                                                                               |                                                                                                    |                                                                                              |                                                               |                                                               |                                        |
|                                                                  |                                                          |                                                                                                    |                                                                                                    | Сору                                                                                  |                                            |                                                                                        |                                                                                               |                                                                                                    |                                                                                              |                                                               |                                                               |                                        |
|                                                                  |                                                          |                                                                                                    |                                                                                                    | From all                                                                              | L.                                         |                                                                                        |                                                                                               |                                                                                                    |                                                                                              |                                                               |                                                               |                                        |
|                                                                  |                                                          |                                                                                                    |                                                                                                    | From line                                                                             |                                            |                                                                                        |                                                                                               |                                                                                                    |                                                                                              |                                                               |                                                               |                                        |
|                                                                  |                                                          |                                                                                                    |                                                                                                    | From item li                                                                          | st                                         |                                                                                        |                                                                                               |                                                                                                    |                                                                                              |                                                               |                                                               |                                        |
|                                                                  |                                                          |                                                                                                    |                                                                                                    | Explode                                                                               |                                            |                                                                                        |                                                                                               |                                                                                                    |                                                                                              |                                                               |                                                               |                                        |
|                                                                  |                                                          |                                                                                                    |                                                                                                    | BOM lines                                                                             | /Manage                                    |                                                                                        |                                                                                               |                                                                                                    |                                                                                              |                                                               |                                                               |                                        |
| <                                                                | -                                                        |                                                                                                    |                                                                                                    | Embroidery                                                                            | Name                                       |                                                                                        |                                                                                               |                                                                                                    |                                                                                              |                                                               | - da                                                          | >                                      |
|                                                                  |                                                          |                                                                                                    |                                                                                                    |                                                                                       |                                            | 1                                                                                      |                                                                                               |                                                                                                    |                                                                                              |                                                               |                                                               |                                        |
|                                                                  | e                                                        |                                                                                                    |                                                                                                    | - Tracking de                                                                         | etails                                     | -                                                                                      |                                                                                               |                                                                                                    |                                                                                              |                                                               |                                                               | 1 - 1<br>1 - 1                         |
| <u> </u>                                                         | <u>.</u>                                                 |                                                                                                    | Embroid                                                                                            | - Tracking de                                                                         | etails                                     | racking Details                                                                        |                                                                                               |                                                                                                    |                                                                                              |                                                               |                                                               |                                        |
|                                                                  |                                                          |                                                                                                    | Embroid                                                                                            | Tracking de                                                                           | etails                                     | racking Details                                                                        |                                                                                               |                                                                                                    |                                                                                              |                                                               |                                                               |                                        |
| verview                                                          | General Info                                             | rmation Batch                                                                                                  | Embroid                                                                                            | Tracking de                                                                           | etails                                     | racking Details                                                                        |                                                                                               |                                                                                                    |                                                                                              | <b>6</b> 1 1                                                  | . Damaiai                                                     | -                                      |
| verview                                                          | General Info                                             | rmation Batch                                                                                                  | Embroid                                                                                            | ery Name Pro                                                                          | etails                                     | racking Details                                                                        |                                                                                               |                                                                                                    |                                                                                              | Sales                                                         | In Remaini                                                    | ng Completed                           |
| verview V                                                        | General Info                                             | rmation Batch<br>us Production                                                                                 | Embroid<br>Item numbe                                                                              | ery Name Pro                                                                          | etails<br>oduction Tr<br>Colour            | racking Details                                                                        |                                                                                               |                                                                                                    | Position                                                                                     | Sales<br>Line Qty Pro                                         | In Remaini<br>oduction Qty                                    | ng Completed<br>Qty                    |
| Name                                                             | General Info                                             | rmation Batch<br>us Production<br>PDP0000249                                                                   | Embroid                                                                                            | ery Name Pro                                                                          | Colour<br>BROWN                            | racking Details<br>Configuration<br>Embroidery_Nam                                     | ie:CL:2+Keyboarding:CR                                                                        | 2 ; BROWN: W28 * L32: 407                                                                                                    | Position<br>5 CL                                                                             | Sales<br>Line Qty Pro                                         | In Remaini<br>oduction Qty                                    | ng Completed<br>Qty                    |
| Name<br>Alona                                                    | General Info                                             | rmation Batch<br>us Production<br>PDP0000249                                                                   | Embroid<br>Item numbe<br>CS_4075<br>CS_4075                                                        | ery Name Pro                                                                          | Colour<br>BROWN<br>BROWN                   | Configuration<br>Embroidery_Nam                                                        | e:CL:2+Keyboarding:CR<br>e:CL:2+Keyboarding:CR                                                | 2 ; BROWN: W28 * L32: 407<br>2 : BROWN: W28 * L32: 407                                                                                | Position<br>5 CL<br>5 CL                                                                     | Sales<br>Line Qty Pro                                         | In Remaini<br>oduction Qty                                    | ng Completed<br>Qty                    |
| Name<br>Alona<br>Ovis                                            | General Info                                             | rmation Batch<br>us Production<br>PDP0000249                                                                   | Embroid<br>Item numbe<br>9 CS_4075<br>CS_4075                                                      | er Size<br>W28 * L32<br>W28 * L32                                                     | Colour<br>BROWN<br>BROWN                   | Configuration<br>Embroidery_Nam                                                        | e:CL:2+Keyboarding:CR<br>he:CL:2+Keyboarding:CR                                               | 2 ; BROWN: W28 * L32: 407<br>2 ; BROWN: W28 * L32: 407                                                                                | Position<br>5 CL<br>5 CL                                                                     | Sales<br>Line Qty Pro<br>3<br>10                              | In Remaini<br>oduction Qty<br>3<br>5 5                        | ng Completed<br>Qty                    |
| Name<br>Alona<br>Ovis<br>Andre                                   | General Info                                             | rmation Batch<br>us Production<br>PDP0000249                                                                   | Embroid<br>Item numbe<br>CS_4075<br>CS_4075<br>CS_4075                                             | ery Name Pro                                                                          | Colour<br>BROWN<br>BROWN<br>BROWN          | Configuration<br>Embroidery_Nam<br>Embroidery_Nam                                      | e:CL:2+Keyboarding:CR<br>he:CL:2+Keyboarding:CR<br>he:CL:2+Keyboarding:CR                     | 2 ; BROWN: W28 * L32: 407<br>2 ; BROWN: W28 * L32: 407<br>2 ; BROWN: W28 * L32: 407                                                   | Position<br>5 CL<br>5 CL<br>5 CL                                                             | Sales<br>Line Qty Pro<br>3<br>10<br>12                        | In Remaini<br>oduction Qty<br>3<br>5 5<br>12                  | ng Completed<br>Qty                    |
| Name<br>Alona<br>Ovis<br>Andre                                   | General Info                                             | rmation Batch<br>us Production<br>PDP0000249                                                                   | Embroid<br>Item numbe<br>CS_4075<br>CS_4075<br>CS_4075                                             | er Size<br>W28 * L32<br>W28 * L32<br>W28 * L32                                        | Colour<br>BROWN<br>BROWN<br>BROWN          | Configuration<br>Embroidery_Nam<br>Embroidery_Nam<br>Embroidery_Nam                    | e:CL:2+Keyboarding:CR<br>he:CL:2+Keyboarding:CR<br>he:CL:2+Keyboarding:CR                     | 2 ; BROWN: W28 * L32: 407<br>2 ; BROWN: W28 * L32: 407<br>2 ; BROWN: W28 * L32: 407                                                   | Position<br>5 CL<br>5 CL<br>5 CL                                                             | Sales<br>Line Qty Pro<br>3<br>10<br>12                        | In Remaini<br>oduction Qty<br>3<br>5 5<br>12                  | ng Completed<br>Qty                    |
| Name<br>Alona<br>Ovis<br>Andre<br>Embro                          | General Info                                             | mation Batch<br>us Production<br>PDP0000249<br>me production                                                   | Embroid<br>Item numbe<br>9 CS_4075<br>CS_4075<br>CS_4075<br>tracking deta                          | er Size<br>W28 * L32<br>W28 * L32<br>W28 * L32<br>W28 * L32                           | Colour<br>BROWN<br>BROWN<br>BROWN          | racking Details<br>Configuration<br>Embroidery_Nam<br>Embroidery_Nam                   | e:CL:2+Keyboarding:CR<br>he:CL:2+Keyboarding:CR<br>he:CL:2+Keyboarding:CR                     | 2 ; BROWN: W28 * L32: 407<br>2 ; BROWN: W28 * L32: 407<br>2 ; BROWN: W28 * L32: 407                                                   | Position<br>5 CL<br>5 CL<br>5 CL                                                             | Sales<br>Line Qty Pro<br>3<br>10<br>12                        | In Remaini<br>oduction Qty<br>3<br>5 5<br>12                  | ng Completed<br>Qty                    |
| Name<br>Alona<br>Ovis<br>Andre<br>Embro                          | General Info                                             | mation Batch<br>us Production<br>PDP0000249<br>me production                                                   | Embroid<br>Item numbe<br>9 CS_4075<br>CS_4075<br>CS_4075<br>tracking deta                          | ery Name Pro                                                                          | Colour<br>BROWN<br>BROWN<br>BROWN          | racking Details<br>Configuration<br>Embroidery_Nam<br>Embroidery_Nam<br>Embroidery_Nam | e:CL:2+Keyboarding:CR<br>he:CL:2+Keyboarding:CR<br>he:CL:2+Keyboarding:CR                     | 2 ; BROWN: W28 * L32: 407<br>2 ; BROWN: W28 * L32: 407<br>2 ; BROWN: W28 * L32: 407                                                   | Position<br>5 CL<br>5 CL<br>5 CL                                                             | Sales<br>Line Qty Pro<br>3<br>10<br>12                        | In Remaini<br>oduction Qty<br>3<br>5 5<br>12                  | ng Completed<br>Qty                    |
| Verview<br>Name<br>Alona<br>Ovis<br>Andre<br>Embro<br>Name       | General Info                                             | mation Batch<br>us Production<br>PDP0000249<br>me production<br>tion PDP Nu                                    | Embroid<br>Item numbe<br>9 CS_4075<br>CS_4075<br>CS_4075<br>CS_4075<br>tracking deta<br>mber State | er Size<br>W28 * L32<br>W28 * L32<br>W28 * L32<br>W28 * L32<br>W28 * L32<br>W28 * L32 | Colour<br>BROWN<br>BROWN<br>BROWN<br>BROWN | racking Details<br>Configuration<br>Embroidery_Nam<br>Embroidery_Nam<br>Embroidery_Nam | e:CL:2+Keyboarding:CR<br>he:CL:2+Keyboarding:CR<br>he:CL:2+Keyboarding:CR<br>iguration SO lir | 2 ; BROWN: W28 * L32: 407<br>2 ; BROWN: W28 * L32: 407<br>2 ; BROWN: W28 * L32: 407<br>2 ; BROWN: W28 * L32: 407<br>ee Qty PDP Total  | Position<br>5 CL<br>5 CL<br>5 CL<br>5 CL                                                     | Sales<br>Line Qty Pro<br>3<br>10<br>12                        | In Remaini<br>oduction Qty<br>3<br>5 5<br>12<br>red Remaining | ng Completed<br>Qty<br>Error           |
| Name<br>Alona<br>Ovis<br>Andre<br>Embro<br>Name<br>Alona         | General Info                                             | mation Batch<br>us Production<br>PDP0000249<br>me production<br>tion PDP Nu                                    | Embroid                                                                                            | er Size<br>W28 * L32<br>W28 * L32<br>W28 * L32<br>W28 * L32<br>Item Num               | Colour<br>BROWN<br>BROWN<br>BROWN<br>BROWN | racking Details<br>Configuration<br>Embroidery_Nam<br>Embroidery_Nam<br>Embroidery_Nam | e:CL:2+Keyboarding:CR<br>he:CL:2+Keyboarding:CR<br>he:CL:2+Keyboarding:CR                     | 2 ; BROWN: W28 * L32: 407<br>2 ; BROWN: W28 * L32: 407<br>2 ; BROWN: W28 * L32: 407<br>2 ; BROWN: W28 * L32: 407                      | Position<br>CL<br>CL<br>CL<br>In<br>Production<br>3                                          | Sales<br>Line Qty Pro<br>3<br>10<br>12<br>n Complet<br>3      | In Remaini<br>oduction Qty<br>3<br>5 5<br>12<br>ted Remaining | ng Completed<br>Qty<br>Error           |
| Name<br>Alona<br>Ovis<br>Andre<br>Embro<br>Name<br>Alona<br>Ovis | General Info<br>Stat<br>idery Nar<br>Posit               | mation Batch<br>us Production<br>PDP0000249<br>me production<br>tion PDP Nu                                    | Embroid                                                                                            | ery Name Pro                                                                          | Colour<br>BROWN<br>BROWN<br>BROWN<br>BROWN | racking Details<br>Configuration<br>Embroidery_Nam<br>Embroidery_Nam<br>Embroidery_Nam | e:CL:2+Keyboarding:CR<br>he:CL:2+Keyboarding:CR<br>he:CL:2+Keyboarding:CR<br>iguration SO lir | 2 ; BROWN: W28 * L32: 407<br>2 ; BROWN: W28 * L32: 407<br>2 ; BROWN: W28 * L32: 407<br>2 ; BROWN: W28 * L32: 407<br>1 e Qty PDP Total | Position<br>CL<br>CL<br>CL<br>S<br>CL<br>CL<br>S<br>CL<br>S<br>CL<br>S<br>CL<br>S<br>CL<br>S | Sales<br>Line Qty Pro<br>3<br>10<br>12<br>n Complet<br>3<br>5 | In Remaini<br>oduction Qty<br>3<br>5 5<br>12<br>ced Remaining | ng Completed<br>Qty<br>Error<br>0<br>5 |

| 9 | ]              |                 |             |             |           |        | Report as finished (1 - 5003)                                  |          |       |     |             |               |              |                |             | X                   |
|---|----------------|-----------------|-------------|-------------|-----------|--------|----------------------------------------------------------------|----------|-------|-----|-------------|---------------|--------------|----------------|-------------|---------------------|
|   | Overview Gener | ral Information | Batch       |             |           |        |                                                                |          | Sales | PDP | 1           |               |              |                |             |                     |
|   | : Name         | Lot ID          | Production  | Item number | Size      | Colour | Configuration                                                  | Position | Qty   | Qty | CW good qty | Good quantity | CW error qty | Error quantity | Error cause | End job             |
|   | Alona          | IL002087862     | PDP00002499 | CS_4075     | W28 * L32 | BROWN  | Embroidery_Name:CL:2+Keyboarding:CR:2 ; BROWN: W28 * L32: 4075 | CL       | 3     | 3   |             | 1             | 2            |                |             | <ul><li>✓</li></ul> |
|   | Ovis           |                 |             | CS_4075     | W28 * L32 | BROWN  | Embroidery_Name:CL:2+Keyboarding:CR:2 ; BROWN: W28 * L32: 4075 | CL       | 10    | 5   |             | 3             | 2            |                |             |                     |
|   | Andrey         |                 |             | CS_4075     | W28 * L32 | BROWN  | Embroidery_Name:CL:2+Keyboarding:CR:2 ; BROWN: W28 * L32: 4075 | CL       | 12    |     |             |               | **           |                |             |                     |

"End job" marked by default and Production order will be closed and new Production order open for Error quantity from "Report as finished" form. Check that new PDP created with Error Qty by MRP.

Create new PDP with 4 inits from Error Qty. New PDP # PDP00002502, new PO (do we need to include in purchase Embroidery).

Check on SO line: "Embroidery Name Tracking details".

Remaining Qty includes Error Qty.

| 97 |               |                  |             | Embroider   | ry Name Pro | duction Tra | cking Details                                                  |          |          |            |           |           | X     |
|----|---------------|------------------|-------------|-------------|-------------|-------------|----------------------------------------------------------------|----------|----------|------------|-----------|-----------|-------|
| [  | Overview Gene | eral Information | Batch       |             |             |             |                                                                |          | Sales    | In         | Remaining | Completed | Error |
|    | Name          | Lot ID           | Production  | Item number | Size        | Colour      | Configuration                                                  | Position | Line Qty | Production | Qty       | Qty       | Qty   |
|    | Alona         | IL002087862      | PDP00002499 | CS_4075     | W28 * L32   | BROWN       | Embroidery_Name:CL:2+Keyboarding:CR:2 ; BROWN: W28 * L32: 4075 | CL       | 3        |            | 2         | 1         | 2     |
|    | Ovis          |                  |             | CS_4075     | W28 * L32   | BROWN       | Embroidery_Name:CL:2+Keyboarding:CR:2 ; BROWN: W28 * L32: 4075 | CL       | 10       |            | 7         | 3         | 2     |
|    | Andrey        |                  |             | CS_4075     | W28 * L32   | BROWN       | Embroidery_Name:CL:2+Keyboarding:CR:2 ; BROWN: W28 * L32: 4075 | CL       | 12       |            | 12        | -         | _     |

#### Receive and Transfer new Qty: 10. Start PDP00002501 (Qty: 17) for received Qty: 10. New PDP00002503 for Qty: 7 created. Add PDP status column before Names. Error from last PDP.

|              |        |              |        |           |        | Start (1 - 5003)                                               |          |       |     |           |                | ×            |
|--------------|--------|--------------|--------|-----------|--------|----------------------------------------------------------------|----------|-------|-----|-----------|----------------|--------------|
| Names Genera | Inform | nation Batch |        | 1         |        |                                                                |          | Qty   | PDP | Remaining |                |              |
| Production   | Name   | Item number  | Status | Size      | Colour | Configuration                                                  | Position | Total |     | Qty       | From Oper. No. | To Oper. No. |
| PDP00002501  | Alona  | CS_4075      |        | W28 * L32 | BROWN  | Embroidery_Name:CL:2+Keyboarding:CR:2 ; BROWN: W28 * L32: 4075 | CL       | 3     |     |           |                |              |
|              | Ovis   | CS_4075      |        | W28 * L32 | BROWN  | Embroidery_Name:CL:2+Keyboarding:CR:2 ; BROWN: W28 * L32: 4075 | CL       | 10    | 5   |           |                |              |
|              | Andrey | CS_4075      |        | W28 * L32 | BROWN  | Embroidery_Name:CL:2+Keyboarding:CR:2 ; BROWN: W28 * L32: 4075 | CL       | 12    | 5   | 7         |                |              |
|              |        |              |        |           |        |                                                                |          |       |     |           |                |              |

|   |              |                  |             | Embroider   | ry Name Pro | duction Tra | cking Details                                                  |          |          |            |           |           | X     |
|---|--------------|------------------|-------------|-------------|-------------|-------------|----------------------------------------------------------------|----------|----------|------------|-----------|-----------|-------|
| 0 | verview Gene | eral Information | Batch       |             |             |             |                                                                |          | Sales    | In         | Remaining | Completed | Error |
|   | Name         | Lot ID           | Production  | Item number | Size        | Colour      | Configuration                                                  | Position | Line Qty | Production | Qty       | Qty       | Qty   |
|   | Alona        | IL002087862      | PDP00002499 | CS_4075     | W28 * L32   | BROWN       | Embroidery_Name:CL:2+Keyboarding:CR:2 ; BROWN: W28 * L32: 4075 | CL       | 3        |            | 2         | 1         | 2     |
|   | Ovis         |                  |             | CS_4075     | W28 * L32   | BROWN       | Embroidery_Name:CL:2+Keyboarding:CR:2 ; BROWN: W28 * L32: 4075 | CL       | 10       |            | 7         | 3         | 2     |
|   | Andrey       |                  |             | CS_4075     | W28 * L32   | BROWN       | Embroidery_Name:CL:2+Keyboarding:CR:2 ; BROWN: W28 * L32: 4075 | CL       | 12       |            | 12        |           | -     |
|   |              |                  |             |             |             |             |                                                                |          | Sales    | In         | Remaining | Completed | Error |
|   | Name         | Lot ID           | Production  | Item number | Size        | Colour      | Configuration                                                  | Position | Line Qty | Production | Qty       | Qty       | Qty   |
| Î | Alona        | IL002087862      | PDP00002501 | CS_4075     | W28 * L32   | BROWN       | Embroidery_Name:CL:2+Keyboarding:CR:2 ; BROWN: W28 * L32: 4075 | CL       | 3        | 0          | 2         | 1         |       |
|   | Ovis         |                  |             | CS_4075     | W28 * L32   | BROWN       | Embroidery_Name:CL:2+Keyboarding:CR:2 ; BROWN: W28 * L32: 4075 | CL       | 10       | 5          | 2         | 3         |       |
|   | Andrey       |                  |             | CS_4075     | W28 * L32   | BROWN       | Embroidery_Name:CL:2+Keyboarding:CR:2 ; BROWN: W28 * L32: 4075 | CL       | 12       | 5          | 7         | _         |       |

#### Report as finish all items successfully. We have 2 open PDPs: PDP00002502 for 4 Error units, and PDP00002503 for 7 Remaining units.

| 93 |               |                |             |             |           |        | Report as finished (1 - 5003)                                  |          |               |     |             |               |              |                |             | X                   |
|----|---------------|----------------|-------------|-------------|-----------|--------|----------------------------------------------------------------|----------|---------------|-----|-------------|---------------|--------------|----------------|-------------|---------------------|
| ſ  | Overview Gene | ral Informatio | n Batch     |             |           |        |                                                                |          | Sales<br>Line | PDP | L           |               |              |                |             |                     |
|    | Name          | Lot ID         | Production  | Item number | Size      | Colour | Configuration                                                  | Position | Qty           | Qty | CW good qty | Good quantity | CW error qty | Error quantity | Error cause | End job             |
|    | Alona         | IL002087862    | PDP00002501 | CS_4075     | W28 * L32 | BROWN  | Embroidery_Name:CL:2+Keyboarding:CR:2 ; BROWN: W28 * L32: 4075 | CL       | 3             |     |             |               |              |                |             | <ul><li>✓</li></ul> |
|    | Ovis          |                |             | CS_4075     | W28 * L32 | BROWN  | Embroidery_Name:CL:2+Keyboarding:CR:2; BROWN: W28 * L32: 4075  | CL       | 10            | 5   |             | 5             |              |                |             |                     |
|    | Andrey        |                |             | CS_4075     | W28 * L32 | BROWN  | Embroidery_Name:CL:2+Keyboarding:CR:2 ; BROWN: W28 * L32: 4075 | CL       | 12            | 5   |             | 5             |              |                |             |                     |

| 2   |             |                  |             | Embroider   | ry Name Pro | duction Tra | cking Details                                                  |          |          |            |           |           | X     |
|-----|-------------|------------------|-------------|-------------|-------------|-------------|----------------------------------------------------------------|----------|----------|------------|-----------|-----------|-------|
| 0   | verview Gen | eral Information | Batch       |             |             |             |                                                                |          | Sales    | In         | Remaining | Completed | Frror |
| [   | Name        | Lot ID           | Production  | Item number | Size        | Colour      | Configuration                                                  | Position | Line Qty | Production | Qty       | Qty       | Qty   |
|     | Alona       | IL002087862      | PDP00002499 | CS_4075     | W28 * L32   | BROWN       | Embroidery_Name:CL:2+Keyboarding:CR:2 ; BROWN: W28 * L32: 4075 | CL       | 3        | -          | 2         | 1         | 2     |
|     | Ovis        |                  |             | CS_4075     | W28 * L32   | BROWN       | Embroidery_Name:CL:2+Keyboarding:CR:2 ; BROWN: W28 * L32: 4075 | CL       | 10       |            | 7         | 3         | 2     |
|     | Andrey      |                  |             | CS_4075     | W28 * L32   | BROWN       | Embroidery_Name:CL:2+Keyboarding:CR:2 ; BROWN: W28 * L32: 4075 | α        | 12       |            | 12        |           | -     |
|     |             |                  |             |             |             |             |                                                                |          | Sales    | In         | Remaining | Completed | Error |
|     | Name        | Lot ID           | Production  | Item number | Size        | Colour      | Configuration                                                  | Position | Line Qty | Production | Qty       | Qty       | Qty   |
|     | Alona       | IL002087862      | PDP00002501 | CS_4075     | W28 * L32   | BROWN       | Embroidery_Name:CL:2+Keyboarding:CR:2 ; BROWN: W28 * L32: 4075 | CL       | 3        |            | 2         | 1         | -     |
| II' | Ovis        |                  |             | CS_4075     | W28 * L32   | BROWN       | Embroidery_Name:CL:2+Keyboarding:CR:2; BROWN: W28 * L32: 4075  | CL       | 10       |            | 2         | 8         |       |
|     | Andrey      |                  |             | CS_4075     | W28 * L32   | BROWN       | Embroidery_Name:CL:2+Keyboarding:CR:2 ; BROWN: W28 * L32: 4075 | CL       | 12       |            | 7         | 5         |       |

# Receive and Transfer new Qty: 6. Start PDP00002502 for Qty: 4, and PDP00002503 for Qty: 2 of 7. New PDP00002504 for 5 units created.

| <b>X</b>     |               |          |        |           |        | Start (1 - 5003)                                               |          |         |             |                        |
|--------------|---------------|----------|--------|-----------|--------|----------------------------------------------------------------|----------|---------|-------------|------------------------|
| Names Genera | al Informatio | on Batch |        |           |        |                                                                |          | 054 000 | Pomaining   |                        |
| Production   | Name Iter     | m number | Status | Size      | Colour | Configuration                                                  | Position | Total   | Qty From    | Oper. No. To Oper. No. |
| PDP00002502  | Alona CS      | 4075     |        | W28 * L32 | BROWN  | Embroidery_Name:CL:2+Keyboarding:CR:2 ; BROWN: W28 * L32: 4075 | CL       | 3 2     | 1           |                        |
|              | Ovis CS       | 4075     |        | W28 * L32 | BROWN  | Embroidery_Name:CL:2+Keyboarding:CR:2 ; BROWN: W28 * L32: 4075 | CL       | 10 2    | _           |                        |
|              | Andrey CS     | 4075     |        | W28 * L32 | BROWN  | Embroidery_Name:CL:2+Keyboarding:CR:2 ; BROWN: W28 * L32: 4075 | CL       | 12      | 7           |                        |
|              |               |          |        |           |        |                                                                |          |         |             |                        |
|              |               |          |        |           |        | Start (1 - 5003)                                               |          |         |             | X                      |
| Names Genera | al Informatio | on Batch |        |           |        |                                                                |          | Oty PDP | Remaining   |                        |
| Production   | Name Iter     | m number | Status | Size      | Colour | Configuration                                                  | Position | Total   | Oty From Op | per. No. To Oper. No.  |
| PDP00002503  | Alona CS      | 4075     |        | W28 * L32 | BROWN  | Embroidery_Name:CL:2+Keyboarding:CR:2; BROWN: W28 * L32: 4075  | CL       | 3       |             |                        |

|        | actori Dateri                   |                                                                     |                                                                            |                                                                                                    |                                                                                                    |                                                                                                    | Ohi                                                                                                    | 000                                                                                                    | Demaining                                                                                                    |                                                                                                    |                                                                                                    |
|--------|---------------------------------|---------------------------------------------------------------------|----------------------------------------------------------------------------|----------------------------------------------------------------------------------------------------|----------------------------------------------------------------------------------------------------|----------------------------------------------------------------------------------------------------|----------------------------------------------------------------------------------------------------|----------------------------------------------------------------------------------------------------|----------------------------------------------------------------------------------------------------|----------------------------------------------------------------------------------------------------|----------------------------------------------------------------------------------------------------|
| Name   | Item number                     | Status                                                              | Size                                                                       | Colour                                                                                                    | Configuration                                                                                                    | Position                                                                                                    | Total                                                                                                    | PUP                                                                                                    | Qty                                                                                                    | From Oper. No.                                                                                                    | To Oper.                                                                                                    |
| Alona  | CS_4075                         |                                                                     | W28 * L32                                                                  | BROWN                                                                                                    | Embroidery_Name:CL:2+Keyboarding:CR:2; BROWN: W28 * L32: 4075                                                                                                    | CL                                                                                                    | 3                                                                                                    |                                                                                                    |                                                                                                    |                                                                                                    |                                                                                                    |
| Ovis   | CS_4075                         |                                                                     | W28 * L32                                                                  | BROWN                                                                                                    | Embroidery_Name:CL:2+Keyboarding:CR:2 ; BROWN: W28 * L32: 4075                                                                                                    | CL                                                                                                    | 10                                                                                                    |                                                                                                    |                                                                                                    |                                                                                                    |                                                                                                    |
| Andrey | CS_4075                         |                                                                     | W28 * L32                                                                  | BROWN                                                                                                    | Embroidery_Name:CL:2+Keyboarding:CR:2 ; BROWN: W28 * L32: 4075                                                                                                    | CL                                                                                                    | 12                                                                                                    | 2                                                                                                    | 5                                                                                                    |                                                                                                    |                                                                                                    |
|        | Name<br>Alona<br>Ovis<br>Andrey | Name Item number<br>Alona CS_4075<br>Ovis CS_4075<br>Andrey CS_4075 | Name Item number Status<br>Alona CS_4075<br>Ovis CS_4075<br>Andrey CS_4075 | Name         Item number         Status         Size           Alona         CS_4075         W28 * L32         W28 * L32           Ovis         CS_4075         W28 * L32         W28 * L32           Andrey         CS_4075         W28 * L32         W28 * L32 | Name         Item number         Status         Size         Colour           Alona         CS_4075         W28 * L32         BROWN           Ovis         CS_4075         W28 * L32         BROWN           Andrey         CS_4075         W28 * L32         BROWN | Name         Item number         Status         Size         Colour         Configuration           Alona         CS_4075         W28 * L32         BROWN         Embroidery_Name:CL:2+Keyboarding:CR:2; BROWN: W28 * L32: 4075           Ovis         CS_4075         W28 * L32         BROWN         Embroidery_Name:CL:2+Keyboarding:CR:2; BROWN: W28 * L32: 4075           Andrey         CS_4075         W28 * L32         BROWN         Embroidery_Name:CL:2+Keyboarding:CR:2; BROWN: W28 * L32: 4075 | Name         Item number         Status         Size         Colour         Configuration         Position           Alona         CS_4075         W28 * L32         BROWN         Embroidery_Name:CL:2+Keyboarding:CR:2 ; BROWN: W28 * L32: 4075         CL           Ovis         CS_4075         W28 * L32         BROWN         Embroidery_Name:CL:2+Keyboarding:CR:2 ; BROWN: W28 * L32: 4075         CL           Andrey         CS_4075         W28 * L32         BROWN         Embroidery_Name:CL:2+Keyboarding:CR:2 ; BROWN: W28 * L32: 4075         CL | Name     Item number     Status     Size     Colour     Configuration     Position     Total       Alona     CS_4075     W28 * L32     BROWN     Embroidery_Name:CL:2+Keyboarding:CR:2 ; BROWN: W28 * L32: 4075     CL     3       Ovis     CS_4075     W28 * L32     BROWN     Embroidery_Name:CL:2+Keyboarding:CR:2 ; BROWN: W28 * L32: 4075     CL     10       Andrey     CS_4075     W28 * L32     BROWN     Embroidery_Name:CL:2+Keyboarding:CR:2 ; BROWN: W28 * L32: 4075     CL     10 | Name     Item number     Status     Size     Colour     Configuration     Position     Total       Alona     CS_4075     W28 * L32     BROWN     Embroidery_Name:CL:2+Keyboarding:CR:2 ; BROWN: W28 * L32: 4075     CL     3       Ovis     CS_4075     W28 * L32     BROWN     Embroidery_Name:CL:2+Keyboarding:CR:2 ; BROWN: W28 * L32: 4075     CL     10       Andrey     CS_4075     W28 * L32     BROWN     Embroidery_Name:CL:2+Keyboarding:CR:2 ; BROWN: W28 * L32: 4075     CL     10 | Name       Item number       Status       Size       Colour       Configuration       Position       Total       Qty       PDP       Remaining         Alona       CS_4075       W28 * L32       BROWN       Embroidery_Name:CL:2+Keyboarding:CR:2; BROWN: W28 * L32: 4075       CL       3         Ovis       CS_4075       W28 * L32       BROWN       Embroidery_Name:CL:2+Keyboarding:CR:2; BROWN: W28 * L32: 4075       CL       10         Andrey       CS_4075       W28 * L32       BROWN       Embroidery_Name:CL:2+Keyboarding:CR:2; BROWN: W28 * L32: 4075       CL       10         Andrey       CS_4075       W28 * L32       BROWN       Embroidery_Name:CL:2+Keyboarding:CR:2; BROWN: W28 * L32: 4075       CL       12       2       5 | Name       Item number       Status       Size       Colour       Configuration       Position       Total       Qty       PDP       Remaining         Alona       CS_4075       W28 * L32       BROWN       Embroidery_Name:CL:2+Keyboarding:CR:2 ; BROWN: W28 * L32: 4075       CL       3       3       -       -       -       Qty       From Oper. No.         Ovis       CS_4075       W28 * L32       BROWN       Embroidery_Name:CL:2+Keyboarding:CR:2 ; BROWN: W28 * L32: 4075       CL       10       -       -       -       -       -       -       -       -       -       -       -       -       -       -       -       -       -       -       -       -       -       -       -       -       -       -       -       -       -       -       -       -       -       -       -       -       -       -       -       -       -       -       -       -       -       -       -       -       -       -       -       -       -       -       -       -       -       -       -       -       -       -       -       -       -       -       -       -       -       -       - <td< td=""></td<> |

|      |           |                 |             | Embroider   | y Name Pro | duction Tra | cking Details                                                  |          |          |            |           |           | X     |
|------|-----------|-----------------|-------------|-------------|------------|-------------|----------------------------------------------------------------|----------|----------|------------|-----------|-----------|-------|
| Over | view Gene | eral Informatio | n Batch     |             |            |             |                                                                |          | Sales    | In         | Remaining | Completed | Error |
| N    | lame      | Lot ID          | Production  | Item number | Size       | Colour      | Configuration                                                  | Position | Line Qty | Production | Qty       | Qty       | Qty   |
| A    | lona      | IL002087862     | PDP00002499 | CS_4075     | W28 * L32  | BROWN       | Embroidery_Name:CL:2+Keyboarding:CR:2 ; BROWN: W28 * L32: 4075 | CL       | 3        | -          | 2         |           | 2     |
| 0    | vis       |                 |             | CS_4075     | W28 * L32  | BROWN       | Embroidery_Name:CL:2+Keyboarding:CR:2 ; BROWN: W28 * L32: 4075 | CL       | 10       |            | 7         | 3         | 2     |
| A    | ndrey     |                 |             | CS_4075     | W28 * L32  | BROWN       | Embroidery_Name:CL:2+Keyboarding:CR:2 ; BROWN: W28 * L32: 4075 | CL       | 12       |            | 12        |           | -     |
|      |           |                 |             |             |            |             |                                                                |          | Sales    | In         | Remaining | Completed | Error |
| N    | lame      | Lot ID          | Production  | Item number | Size       | Colour      | Configuration                                                  | Position | Line Qty | Production | Qty       | Otv       | Qty   |
| A    | lona      | IL002087862     | PDP00002501 | CS_4075     | W28 * L32  | BROWN       | Embroidery_Name:CL:2+Keyboarding:CR:2 ; BROWN: W28 * L32: 4075 | CL       | 3        |            | 2         | 1         | -     |
| ō    | lvis      |                 |             | CS_4075     | W28 * L32  | BROWN       | Embroidery_Name:CL:2+Keyboarding:CR:2 ; BROWN: W28 * L32: 4075 | CL       | 10       |            | 2         | 8         |       |
| A    | ndrey     |                 |             | CS_4075     | W28 * L32  | BROWN       | Embroidery_Name:CL:2+Keyboarding:CR:2 ; BROWN: W28 * L32: 4075 | CL       | 12       |            | 7         | 5         |       |
|      |           |                 |             |             |            |             |                                                                |          | Sales    | In         | Remaining | Completed | Error |
| N    | lame      | Lot ID          | Production  | Item number | Size       | Colour      | Configuration                                                  | Position | Line Qty | Production | Qty       | Qty       | Qty   |
| A    | lona      | IL002087862     | PDP00002502 | CS_4075     | W28 * L32  | BROWN       | Embroidery_Name:CL:2+Keyboarding:CR:2; BROWN: W28 * L32: 4075  | CL       | 3        | 2          | -         | 1         | -     |
| C    | vis       |                 |             | CS_4075     | W28 * L32  | BROWN       | Embroidery_Name:CL:2+Keyboarding:CR:2 ; BROWN: W28 * L32: 4075 | CL       | 10       | 2          |           | 8         |       |
| A    | ndrey     |                 |             | CS_4075     | W28 * L32  | BROWN       | Embroidery_Name:CL:2+Keyboarding:CR:2 ; BROWN: W28 * L32: 4075 | CL       | 12       | _          | 7         | 5         |       |
|      |           |                 |             |             |            |             |                                                                |          | Sales    | In         | Remaining | Completed | Error |
| N    | lame      | Lot ID          | Production  | Item number | Size       | Colour      | Configuration                                                  | Position | Line Qty | Production | Qty       | Qty       | Qty   |
| A    | lona      | IL002087862     | PDP00002503 | CS_4075     | W28 * L32  | BROWN       | Embroidery_Name:CL:2+Keyboarding:CR:2 ; BROWN: W28 * L32: 4075 | CL       | 3        |            | -         | 1         | -     |
| C    | lvis      |                 |             | CS_4075     | W28 * L32  | BROWN       | Embroidery_Name:CL:2+Keyboarding:CR:2 ; BROWN: W28 * L32: 4075 | CL       | 10       |            |           | 8         |       |
| A    | ndrey     |                 |             | CS_4075     | W28 * L32  | BROWN       | Embroidery_Name:CL:2+Keyboarding:CR:2 ; BROWN: W28 * L32: 4075 | CL       | 12       | 2          | 5         | 5         |       |

#### Report as finish all items successfully for Qty: 4. No PDP created as no Errors.

| 9 | ]              |                |             |             |           |        | Report as finished (1 - 5003)                                  |          |               |     |             |               |              |                |             | X                   |
|---|----------------|----------------|-------------|-------------|-----------|--------|----------------------------------------------------------------|----------|---------------|-----|-------------|---------------|--------------|----------------|-------------|---------------------|
| [ | Overview Gener | ral Informatio | on Batch    |             |           |        |                                                                |          | Sales<br>Line | PDP | L           |               |              |                |             |                     |
| П | Name           | Lot ID         | Production  | Item number | Size      | Colour | Configuration                                                  | Position | Qty           | Qty | CW good qty | Good quantity | CW error qty | Error quantity | Error cause | End job             |
| Ш | Alona          | IL002087862    | PDP00002502 | CS_4075     | W28 * L32 | BROWN  | Embroidery_Name:CL:2+Keyboarding:CR:2 ; BROWN: W28 * L32: 4075 | CL       | 3             | 2   |             | 2             |              |                |             | <ul><li>✓</li></ul> |
| Ш | Ovis           |                |             | CS_4075     | W28 * L32 | BROWN  | Embroidery_Name:CL:2+Keyboarding:CR:2 ; BROWN: W28 * L32: 4075 | CL       | 10            | 2   |             | 2             |              |                |             |                     |
|   | Andrey         |                |             | CS_4075     | W28 * L32 | BROWN  | Embroidery_Name:CL:2+Keyboarding:CR:2 ; BROWN: W28 * L32: 4075 | CL       | 12            | _   |             | _             |              |                |             |                     |

#### Report as finish all items successfully for Qty: 2. No PDP created as no Errors.

| Report as finished (1 - 5003) |                                    |             |             |             |           |        |                                                                |          |     |     |             |               |              |                |             | X                     |
|-------------------------------|------------------------------------|-------------|-------------|-------------|-----------|--------|----------------------------------------------------------------|----------|-----|-----|-------------|---------------|--------------|----------------|-------------|-----------------------|
| 1                             | Overview General Information Batch |             |             |             |           |        |                                                                |          |     | PDP | L           |               |              |                |             |                       |
|                               | Name                               | Lot ID      | Production  | Item number | Size      | Colour | Configuration                                                  | Position | Qty | Qty | CW good qty | Good quantity | CW error qty | Error quantity | Error cause | End job               |
| Ш                             | Alona                              | IL002087862 | PDP00002503 | CS_4075     | W28 * L32 | BROWN  | Embroidery_Name:CL:2+Keyboarding:CR:2; BROWN: W28 * L32: 4075  | CL       | 3   |     |             |               |              |                |             | <ul> <li>✓</li> </ul> |
| Ш                             | Ovis                               |             |             | CS_4075     | W28 * L32 | BROWN  | Embroidery_Name:CL:2+Keyboarding:CR:2 ; BROWN: W28 * L32: 4075 | a        | 10  |     |             |               |              |                |             |                       |
|                               | Andrey                             |             |             | CS_4075     | W28 * L32 | BROWN  | Embroidery_Name:CL:2+Keyboarding:CR:2 ; BROWN: W28 * L32: 4075 | CL       | 12  | 2   |             | 5             |              |                |             |                       |

#### Receive and Transfer new Qty: 5. Start PDP00002504 for Qty: 5.

| <b>B</b>     |        |              | Start (1 - 5003) |           |        |                                                                |          |       |     |           | X              |              |
|--------------|--------|--------------|------------------|-----------|--------|----------------------------------------------------------------|----------|-------|-----|-----------|----------------|--------------|
| Names Genera | Inform | nation Batch |                  |           |        |                                                                |          | Qty   | PDP | Remaining | -              |              |
| Production   | Name   | Item number  | Status           | Size      | Colour | Configuration                                                  | Position | Total |     | Qty       | From Oper. No. | To Oper. No. |
| PDP00002504  | Alona  | CS_4075      |                  | W28 * L32 | BROWN  | Embroidery_Name:CL:2+Keyboarding:CR:2 ; BROWN: W28 * L32: 4075 | CL       | 3     |     |           |                |              |
|              | Ovis   | CS_4075      |                  | W28 * L32 | BROWN  | Embroidery_Name:CL:2+Keyboarding:CR:2 ; BROWN: W28 * L32: 4075 | CL       | 10    |     |           |                |              |
|              | Andrey | CS_4075      |                  | W28 * L32 | BROWN  | Embroidery_Name:CL:2+Keyboarding:CR:2 ; BROWN: W28 * L32: 4075 | CL       | 12    | 5   |           |                |              |
|              |        |              |                  |           |        |                                                                |          |       | _   |           |                |              |

#### Report as finish all items successfully for Qty: 5. No PDP created as no Errors.

| Report as finished (1 - 5003)      |        |             |             |             |           |        |                                                                |          |             |     | X           |               |              |                |             |                     |
|------------------------------------|--------|-------------|-------------|-------------|-----------|--------|----------------------------------------------------------------|----------|-------------|-----|-------------|---------------|--------------|----------------|-------------|---------------------|
| Overview General Information Batch |        |             |             |             |           |        |                                                                |          | Sales       | PDP |             |               |              |                |             |                     |
| -                                  | Name   | Lot ID      | Production  | Item number | Size      | Colour | Configuration                                                  | Position | Line<br>Qty | Qty | CW good qty | Good quantity | CW error qty | Error quantity | Error cause | End job             |
|                                    | Alona  | IL002087862 | PDP00002504 | CS_4075     | W28 * L32 | BROWN  | Embroidery_Name:CL:2+Keyboarding:CR:2 ; BROWN: W28 * L32: 4075 | CL       | 3           |     |             |               |              |                |             | <ul><li>✓</li></ul> |
|                                    | Ovis   |             |             | CS_4075     | W28 * L32 | BROWN  | Embroidery_Name:CL:2+Keyboarding:CR:2 ; BROWN: W28 * L32: 4075 | CL       | 10          |     |             |               |              |                |             |                     |
|                                    | Andrey |             |             | CS_4075     | W28 * L32 | BROWN  | Embroidery_Name:CL:2+Keyboarding:CR:2 ; BROWN: W28 * L32: 4075 | CL       | 12          | 5   |             | 5             |              |                |             |                     |

|             |                 |              | Embroide    | ry Name Pro         | duction Tra | cking Details                                                  |          |                   |                  |           |           | X    |
|-------------|-----------------|--------------|-------------|---------------------|-------------|----------------------------------------------------------------|----------|-------------------|------------------|-----------|-----------|------|
| verview Gen | eral Informatio | n Batch      |             |                     |             |                                                                |          | Sales             | In               | Remaining | Completed | Free |
| Name        | Lot ID          | Production   | Item number | Size                | Colour      | Configuration                                                  | Position | Line Qty          | Production       | Qty       | Qty       | Qt   |
| Alona       | IL002087862     | PDP00002499  | CS_4075     | W28 * L32           | BROWN       | Embroidery_Name:CL:2+Keyboarding:CR:2 ; BROWN: W28 * L32: 4075 | CL       | 3                 | -                | 2         | 1         | 2    |
| Ovis        |                 |              | CS_4075     | W28 * L32           | BROWN       | Embroidery_Name:CL:2+Keyboarding:CR:2 ; BROWN: W28 * L32: 4075 | CL.      | 10                |                  | 7         | 3         | 2    |
| Andrey      |                 |              | CS_4075     | W28 * L32           | BROWN       | Embroidery_Name:CL:2+Keyboarding:CR:2 ; BROWN: W28 * L32: 4075 | CL       | 12                |                  | 12        | 4         | -    |
|             |                 |              |             |                     |             |                                                                |          | Sales             | In               | Remaining | Completed | Erro |
| Name        | Lot ID          | Production   | Item number | Size                | Colour      | Configuration                                                  | Position | Line Qty          | Production       | Qty       | Qty       | Qty  |
| Alona       | IL002087862     | PDP00002501  | CS_4075     | W28 * L32           | BROWN       | Embroidery_Name:CL:2+Keyboarding:CR:2 ; BROWN: W28 * L32: 4075 | CL       | 3                 |                  | 2         | 1         | -    |
| Ovis        |                 |              | CS_4075     | W28 * L32           | BROWN       | Embroidery_Name:CL:2+Keyboarding:CR:2 ; BROWN: W28 * L32: 4075 | CL       | 10                |                  | 2         | 8         |      |
| Andrey      |                 |              | CS_4075     | W28 * L32           | BROWN       | Embroidery_Name:CL:2+Keyboarding:CR:2 ; BROWN: W28 * L32: 4075 | CL       | 12                |                  | 7         | 5         |      |
|             |                 |              |             |                     |             |                                                                |          | Sales             | ln<br>De de Mari | Remaining | Completed | Erro |
| Name        | Lot ID          | Production   | Item number | Size                | Colour      | Configuration                                                  | Position | Line Qty          | Production       | Qty       | Qty       | Qty  |
| Alona       | IL002087862     | PDP00002502  | CS_4075     | W28 * L32           | BROWN       | Embroidery_Name:CL:2+Keyboarding:CR:2; BROWN: W28 * L32: 4075  | CL       | 3                 | 2                |           | 1         | -    |
| Ovis        |                 |              | CS_4075     | W28 * L32           | BROWN       | Embroidery_Name:CL:2+Keyboarding:CR:2 ; BROWN: W28 * L32: 4075 | CL       | 10                | 2                |           | 8         |      |
| Andrey      |                 |              | CS_4075     | W28 * L32           | BROWN       | Embroidery_Name:CL:2+Keyboarding:CR:2 ; BROWN: W28 * L32: 4075 | CL       | 12                | _                | 7         | 5         |      |
|             |                 | 1            |             | 1.00                |             |                                                                |          | Sales             | In<br>Production | Remaining | Completed | Erro |
| Name        | Lot ID          | Production   | Item number | Size                | Colour      | Configuration                                                  | Position | Line dey          | reduction        | Qty       | Qty       | Qty  |
| Alona       | IL002087862     | PDP00002503  | CS_40/5     | W28 * L32           | BROWN       | Embroidery_Name:CL:2+Keyboarding:CK:2; BROWN: W28 * L32: 40/5  | CL       | 3                 |                  |           | 1         |      |
| Ovis        |                 |              | CS_40/5     | W28 * L32           | BROWN       | Embroidery_Name:CL:2+Keyboarding:CK:2; BROWN: W28*L32: 40/5    | CL       | 10                |                  |           | 8         |      |
| Andrey      |                 |              | CS_4075     | W28 * L32           | BROWN       | Embroidery_Name:CL:2+Keyboarding:CR:2 ; BROWN: W28 * L32: 40/5 | CL       | 12                | 2                | 5         | 5         | _    |
|             | 1               | la re        | haranta     | <i>C</i>            | Colum       | Coloring                                                       |          | Sales<br>Line Otv | In<br>Production | Remaining | Completed | Erro |
| Name        | Lot ID          | Production   | CS 4075     | 5/2e<br>W/28 * 1 22 | RROWN       | Configuration                                                  | Position |                   |                  | Qty       | Qty       | QUY  |
| Alona       | 12002067602     | LPDF00002304 | CS_4075     | W28 * 1 22          | PROWN       | Embroidery_Name:CL:2+Keyboarding:CR:2; DrOWN: W20 L32: 4073    | ci       | 3                 |                  |           |           |      |
| Ovis        |                 |              | CS_4075     | W20 L32             | PROWN       | Embroidery Name CL2+ Keyboarding: CR2 ; DROWN: W20 * L32: 40/3 | a        | 10                |                  |           |           |      |
| Andrey      |                 |              | C3_40/3     | W20 - L32           | BROWN       | embroidery_wame:cl:2+keyboarding:ck:2; bkowiv: w28 * L32: 40/5 | CL       | 12                |                  |           | 5         |      |

# List of Embellishment types need for this customization:

| <u>91</u>                                                                                                    |                                                                                                    | Embellishme                                                          | nt types (1) - Name: EmbKeyboard                                                                                                    |         |
|----------------------------------------------------------------------------------------------------|----------------------------------------------------------------------------------------------------|----------------------------------------------------------------------|----------------------------------------------------------------------------------------------------|---------|
| File 👻 🌞 New 🗡 Delete                                                                                                    |                                                                                                    |                                                                      |                                                                                                    | EmbName |
| File       New       Delete         Name       Alteration         AlterationOptB       Applique         Cresting       DigiPrint         EmbDeboss       EmbKeyboard         EmbKeyboardOptB       EmbName         EmbNameOptB       EmbNameOptB         EmbNameOptB       EmbNameOptB | ▲ General         Name:         Description:         Generic embellishment:         Recommended placement:         Embroidery details:         Name association:         Inseam:         Font type attribute:         Operation: | EmbName<br>Embroider name                                            | <ul> <li>EmbName</li> <li>EmbNameOptB</li> <li>EmbKeyboard</li> <li>EmbKeyboardOptB</li> <li>NameBar</li> <li>NameBarOptB</li> <li>NameHeatTransfer(new)</li> </ul> |         |
| HeatRflct<br>HeatRflctOptB<br>HeatSeal<br>HeatTransfer<br>Laser<br>NameBar<br>NameBarOptB<br>NameTag<br>NameTagHS<br>SewOnCrest<br>SewOnCrest<br>SewOnCrestOptB<br>SewOnTape<br>SewOnTapeOptB                                                                                          | Use default vendor setup:                                                                                                    | Edit  Edit  Attribute type LogoFont LogoSpecInstructions LogoComment | Use for pricing                                                                                                    |         |